パスワード変更手順

#### https://www.cdp.net/en

# 上記URLにアクセスをしてください。

👯 Home - CDP

- → C ③ https://www.cdp.net/ja/

🎹 アプリ 🗋 ウェビナーページ|CDP \

Japanにいらっしゃいますか。 はいいいえ

**CDPの活動** 

CDPICONT

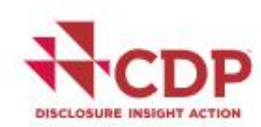

We focus investors, companies and cities on taking urgent action to build a truly sustainable economy by measuring and understanding their environmental impact.

情報開示の意義

メンバーシップ データとインサイト

0

所在地

Sign in

移動先

News and events

Stay up to date

Where we work

Search responses

ガイダンス&質問書 お問い合わせ

n I a

Q 1

Start disclosing now

パスワードをお忘れですか?をクリック

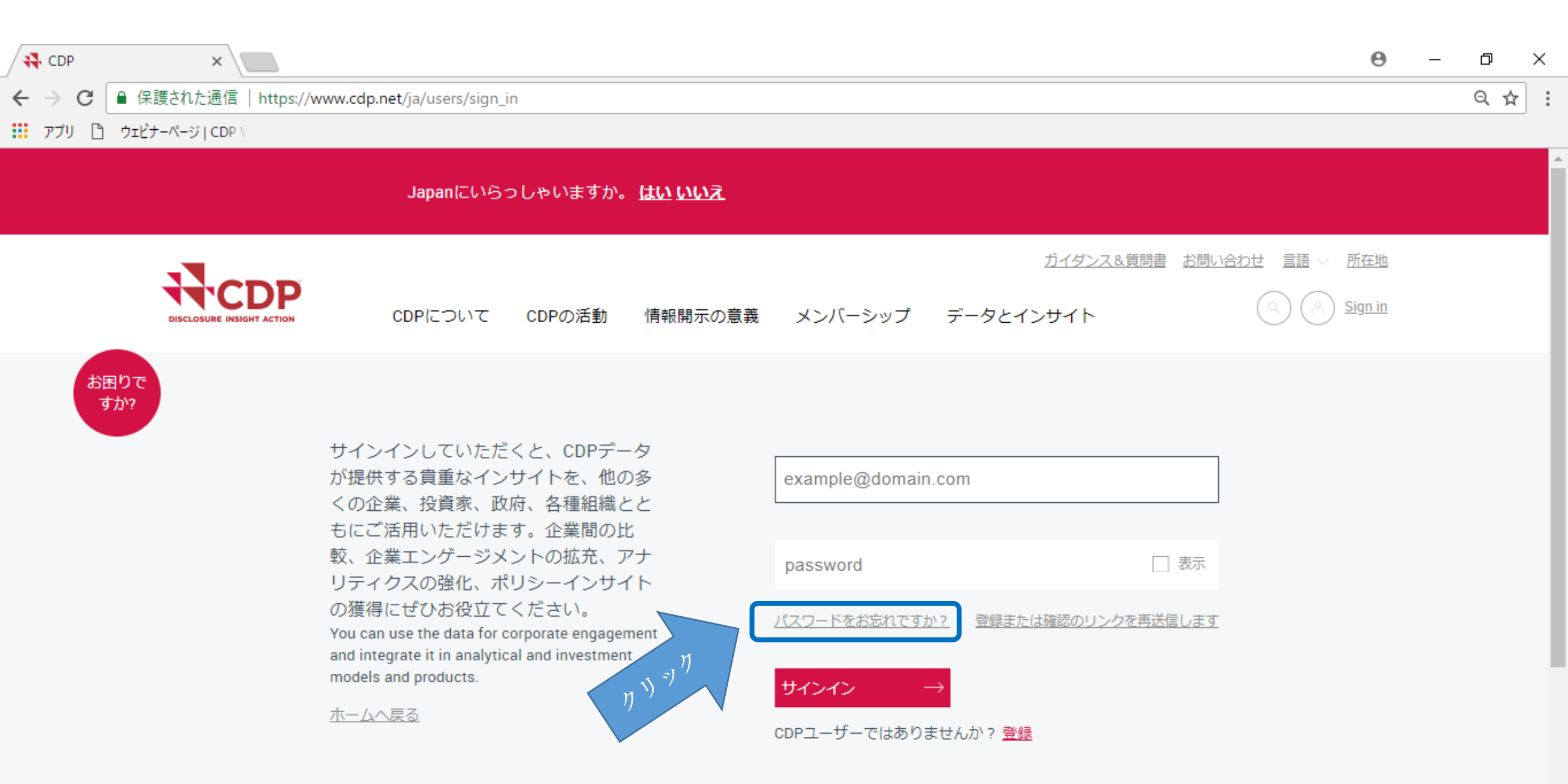

メールアドレスを入力し、パスワード再設定手順を送信をクリック

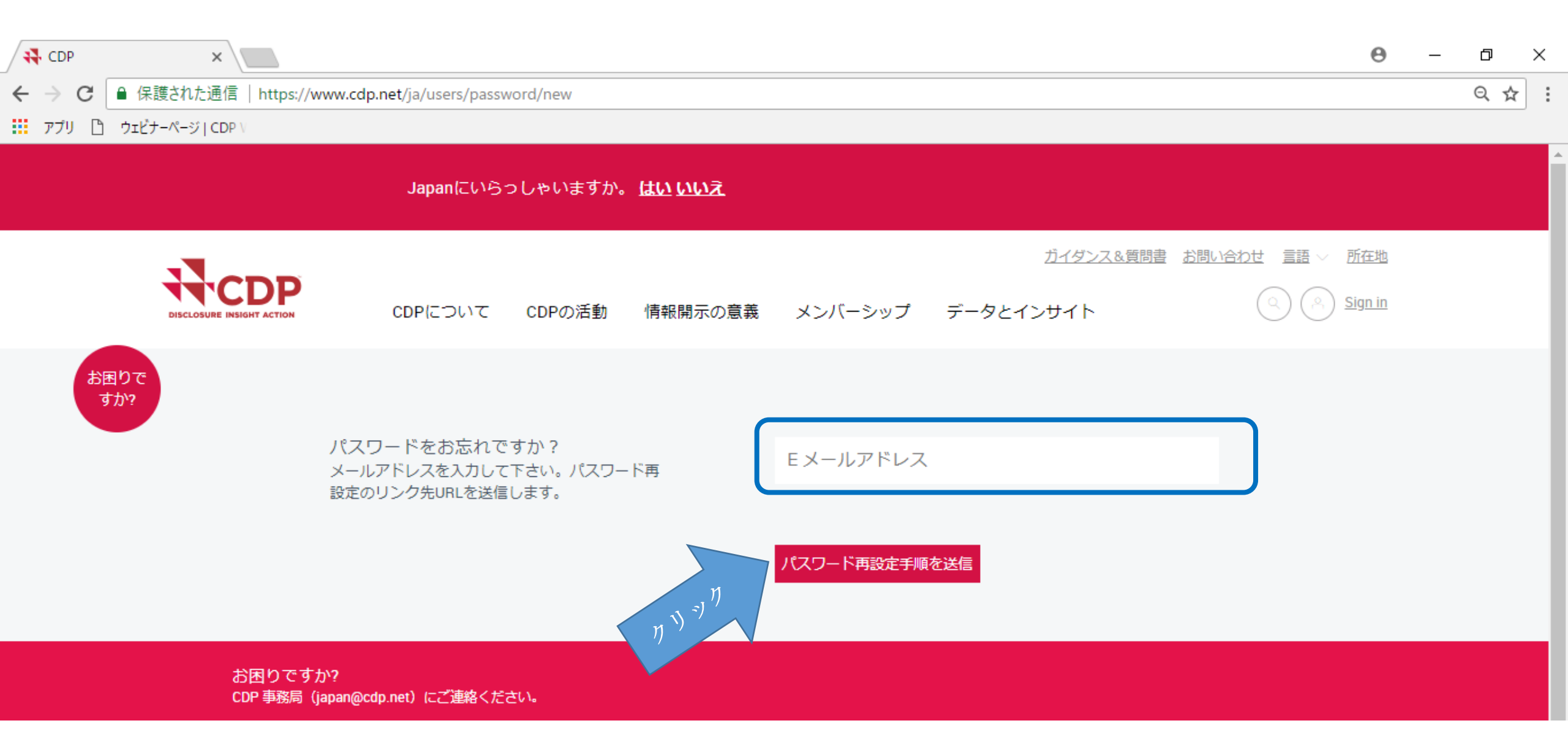

#### 入力したメールアドレスに、下記のメールが届きます。 hereをクリック

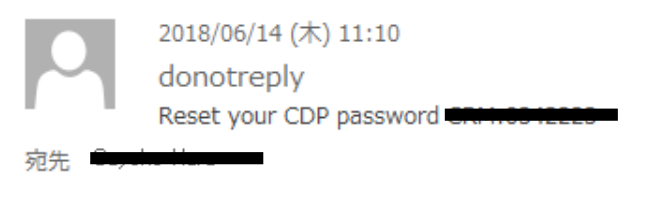

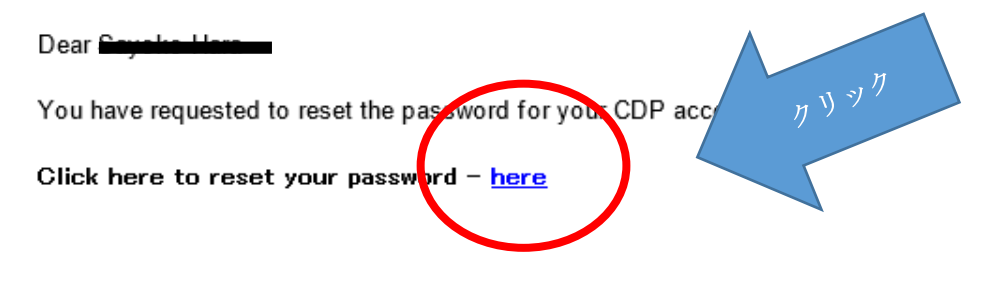

For any further problems accessing the system, please contact us:

For cities, please email: cities@cdp.net

For disclosing organizations, please email: respond@cdp.net

×

www.cdp.net | @CDP | CDP LinkedIn

CDP works with investors, companies, and governments to drive environmental disclosure and action that will deliver a sustainable economy, prevent dangerous climate change and protect natural resources.

## 新しいパスワード、確認パスワードを入力し、Change passwordをクリック

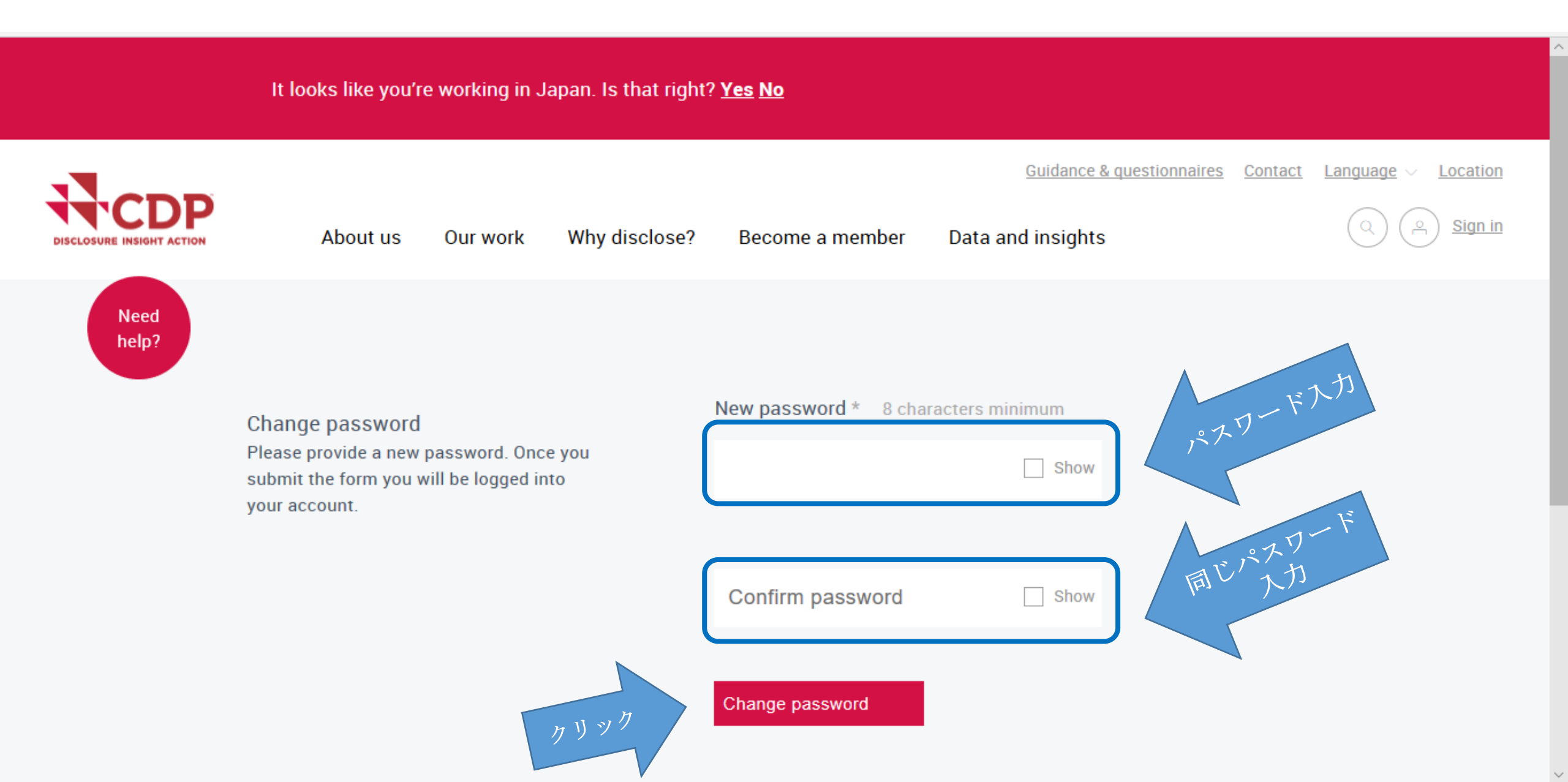

#### CDP HPからサインインをクリック

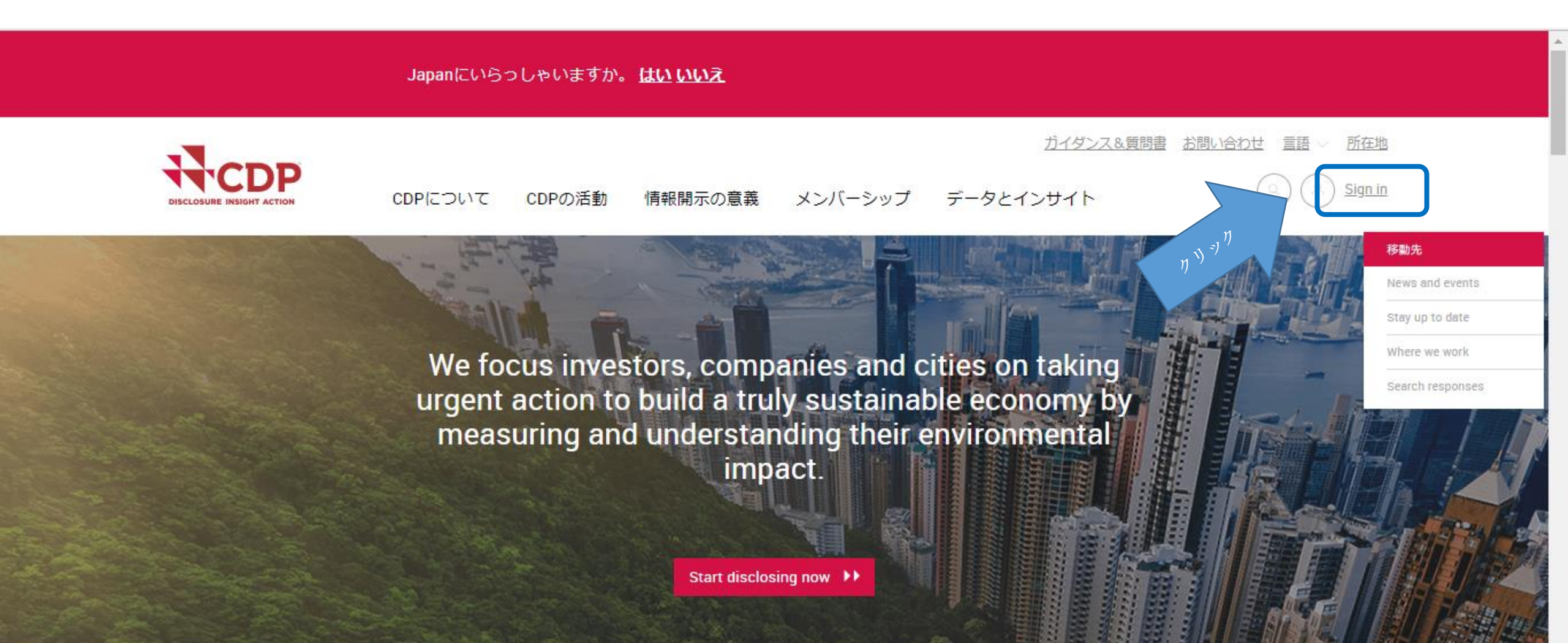

## メールアドレスを入力し、新しく設定したパスワードを入力し、 サインインしてください。

|             | Japanにいらっしゃいますか。 <u>はい いいえ</u>                                                                                                    |                                                                                                    |
|-------------|----------------------------------------------------------------------------------------------------|----------------------------------------------------------------------------------------------------|
|             | CDPについて CDPの活動 情報開示の意義                                                                                                    | ガイダンス&質問書 お問い合わせ 言語 〜 所在地<br>メンバーシップ データとインサイト Sign in                                                        |
| お困りで<br>すか? | サインインしていただくと、CDPデータ<br>が提供する貴重なインサイトを、他の多<br>くの企業、投資家、政府、各種組織とと<br>もにご活用いただけます。企業間の比<br>較、企業エンゲージメントの拡充、アナ<br>リティクスの強化、ポリシーインサイト<br>の獲得にぜひお役立てください。<br>You can use the data for corporate engagement<br>and integrate it in analytical and investment<br>models and products. | example@domain.com レスワード入力   password 一 表示   パスワードをお忘れですか? 登録または確認のリンクを再送信します   サインイン ー   CDPユーザーではありませんか? 登録 |

コーポレートダッシュボードが表示されます。

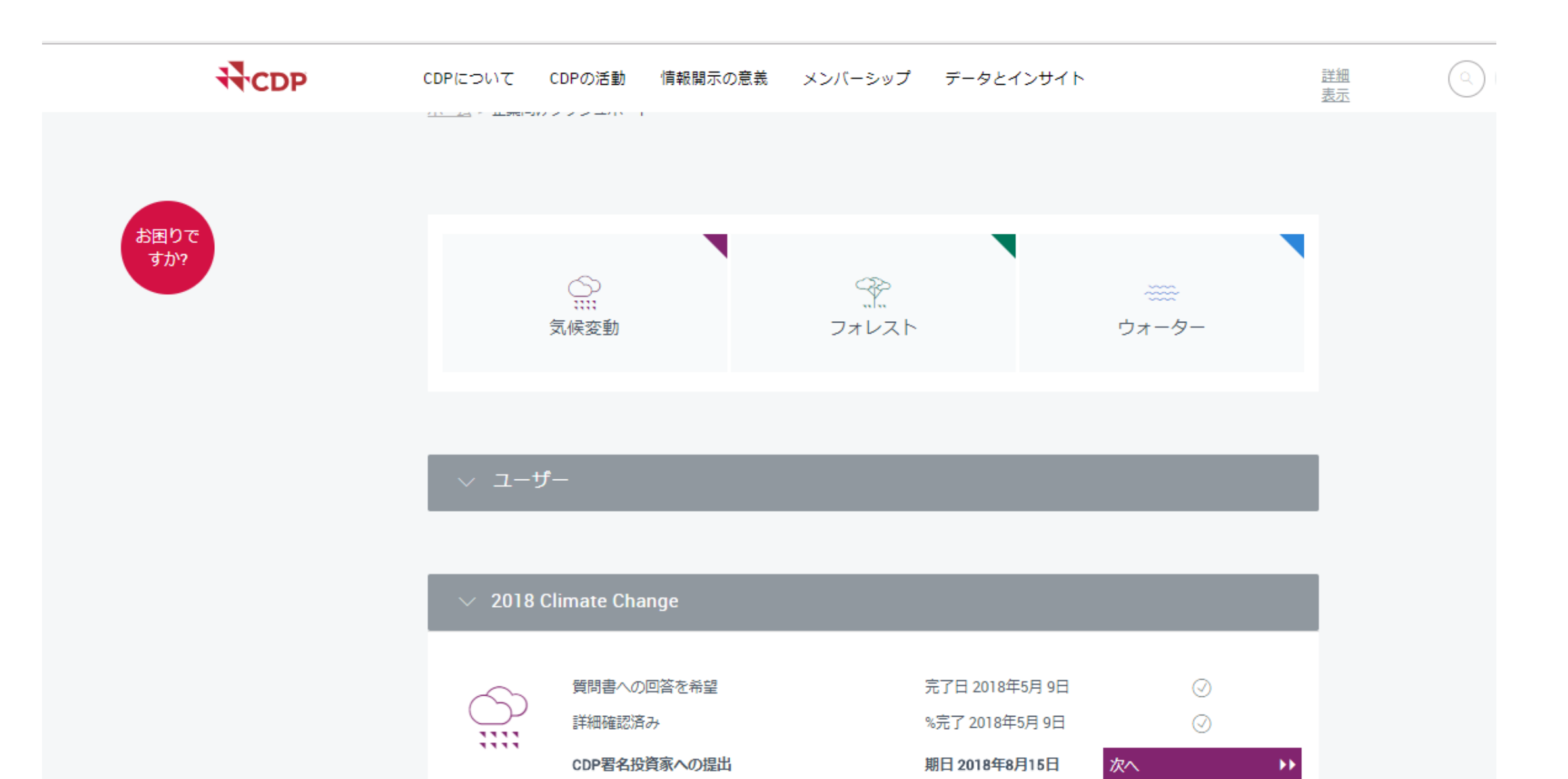